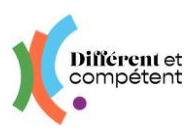

## Je créé mon compte avec mon numéro de portable

- 1) Je préviens mon accompagnateur et mon correspondant de mon envie de passer une RAE.
- 2) Je connais mon numéro de portable et le mot de passe pour y avoir accès.
  - ⇒ Ça va me servir à me connecter sur le site RAE
  - ⇒ Si j'oublie mon mot de passe sur le site RAE, je pourrai le changer, grâce à un SMS
  - $\Rightarrow$  Je recevrai un message pour ma convocation à l'entretien de valorisation par SMS.
- 3) Je me connecte sur le site RAE : https://rae.differentetcompetent.org

Je clique sur le bouton « Je crée mon compte » :

|                                 | <b>N</b> com                 | pétent                                                         |
|---------------------------------|------------------------------|----------------------------------------------------------------|
| Le s                            | ite de la Reconnaissance des | s Acquis de l'Expérience (RAE)                                 |
|                                 |                              | <i>c</i> .                                                     |
| J'ai déjà un compt              | :e                           | Espace candidat à la RAE - Je n'ai pas de compte               |
| Les champs indiqués * sont obli | igatoires                    | Je crée mon compte                                             |
| Je me connecte avec mon*        |                              |                                                                |
| Adresse e-mail                  |                              | Valider mon n° de téléphone                                    |
| Adresse e-mail*                 |                              |                                                                |
|                                 |                              | • • •                                                          |
| Format : mon.adresse@fournisse  | aur.fr                       |                                                                |
| Mot de passe*                   |                              |                                                                |
|                                 | 0                            |                                                                |
|                                 |                              |                                                                |
| Se connecter                    |                              | vous n'etes pas agnerent au reseau Different et<br>Compétent ? |
|                                 |                              |                                                                |

## 4) Je remplis mes informations

| s informations personnelles                            |                                                |                       |
|--------------------------------------------------------|------------------------------------------------|-----------------------|
| •                                                      |                                                |                       |
|                                                        |                                                |                       |
| Les champs indiqués * sont obligatoires<br>Mon prénom* | Mon nom*                                       |                       |
|                                                        |                                                |                       |
| L                                                      | Nom qui sera affiché sur tous mes documents    |                       |
|                                                        | Hom yar sets and to still to stilles documents |                       |
| Ma date de naissance*                                  | Photo                                          |                       |
| jj/mm/aaaa                                             | Parcourir Aucun fichier sélectionné.           |                       |
| Format de saisie : 31/12/1974                          | Image au format JPEG ou PNG uniquement         |                       |
|                                                        |                                                |                       |
|                                                        |                                                |                       |
| Pour me connecter et récupérer mon mot de passe,       | je préfère :                                   |                       |
| Utiliser mon adresse e-mail                            | Utiliser mon numéro de téléphone               |                       |
|                                                        |                                                |                       |
|                                                        |                                                | 🛛 🔽 🚽 Je mets mon nun |
| Format : mon.adresse@fournisseur.fr                    | Format : 06 06 06 06 06                        |                       |
|                                                        |                                                |                       |
| Mon mot de passe*                                      | Je ressaisis mon mot de passe*                 | ue tetephone          |
| Mon mot de passe*                                      | Je ressaisis mon mot de passe*                 |                       |

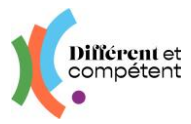

## 5) Je précise où est-ce que je travaille

## D'abord, je précise mon département :

| ouve ma Structure | ou mon entrep | rise          |               |               |
|-------------------|---------------|---------------|---------------|---------------|
|                   |               |               |               |               |
| on département    |               |               |               |               |
|                   |               |               |               |               |
| 2                 | n département | n département | n département | n département |

Puis, la liste des structures apparait et je choisis la mienne :

| 75 Illo of Vilaino       |                                      |               |  |
|--------------------------|--------------------------------------|---------------|--|
|                          |                                      |               |  |
| la structure ou mon entr | anrise*                              |               |  |
| la structure ou morrenti | eprise                               |               |  |
| Je trouve ma structure o | u mon entreprise dans la liste en cl | liquant ici 🗸 |  |
|                          |                                      |               |  |

Je clique sur le bouton « Je demande la création de mon compte ».

Le message suivant apparait :

| lous allon                                                 | s traiter votre demande.                                                                                             |
|------------------------------------------------------------|----------------------------------------------------------------------------------------------------|
| Vous allez recev<br>aisissez ce code<br>nsuite, votre stru | voir un SMS avec un code à 6 chiffres.<br>dans la zone « Code de validation ».<br>ucture validera votre inscription. |
| es informations s                                          | aisies ont été transmises à l'établissement Atelier de la Mabilais                                                   |
| ous avez reçu ur<br>euillez le saisir da                   | n numero de portable<br>code à 6 chiffres par SMS.<br>ans la zone « Code de validation » ci-dessous :                |
|                                                            | Mon numero de telephone portable* Code de validation   06 01 02 02 02 Format de saisie : 06 00 00 00 00              |
|                                                            | Je valide mon numéro de téléphone                                                                                    |

Exemple de SMS : Différent et Compétent - Parcours RAE : votre code de confirmation est le 495312

Je saisis ce code dans la case prévue.

J'attends que le correspondant Différent et Compétent de ma structure me prévienne qu'il a validé mon compte, pour que je puisse me connecter.